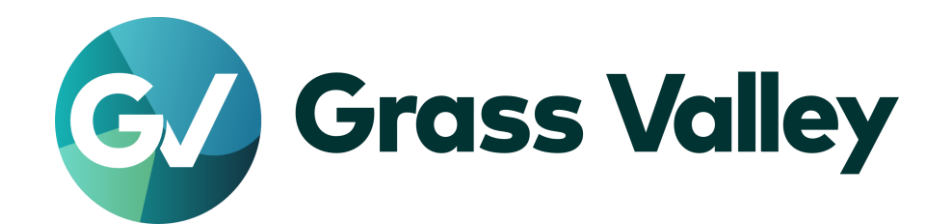

# REXCEED シリーズ

ノンリニア編集ワークステーション W15LT X15LT G5 X15LT G4 A X15LT G4

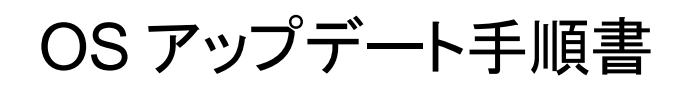

2021 年 12 月

www.grassvalley.com

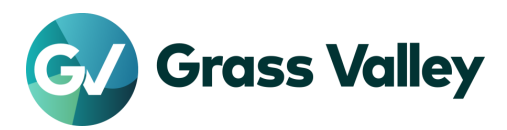

### 1. はじめに

本書では、REXCEED シリーズに搭載のWindowsOS をアップデートする手順について説明しています。本 書をよくお読みの上、アップデートを行っていただきますようお願いいたします。

### 2. アップデート作業前の確認

アップデート作業を行う前に以下の事項をあらかじめ確認してください。

- 1. OS アップデートには 3 時間程度を要します。このうち、インストールメディア作成のために行うファイル ダウンロードの時間は通信環境により速度が変わるため、さらに時間を要する場合があります。
- 2. REXCEED ワークステーションは GV-TK アカウントでシステムを起動してください。
- 6. 作業用に以下の USB メモリーを用意します。
   OS インストールメディア:8GB 以上
   ドライバー:2GB 以上
- ソフトウェアのインストール/アンインストールを始める前に、起動しているアプリケーションソフトウェア がある場合はあらかじめ終了してください。
   \*常駐プログラムがある場合、その停止もしくは終了の方法については各メーカーまでご確認ください。

### 3. アップデートメディアの作成

アップデートメディアを作成します。この作業はインターネット接続可能な Windows PC で行ってください。

#### 3-1. ドライバーUSB の作成

1) HP 社のダウンロードページへアクセスして以下のファイルをダウンロードします。(モデル名を クリックするとダウンロードページにアクセスします)

| モデル                            | ドライバー                      | NOTE                    |
|--------------------------------|----------------------------|-------------------------|
| <u>REXCEED</u><br><u>W15LT</u> | NVIDIA ビデオドライバーとコントロールパネル  |                         |
| REXCEED                        | Intel ビデオドライバーおよびコントロールパネル | リリニフロが早ナ ギレッナ           |
|                                | NVIDIA ビデオドライバーとコントロールパネル  | リリーへロか取り利しいものをダウンロードします |
| <u>X13L1 05</u>                | Conexant HD オーディオドライバー     |                         |
| REXCEED                        | Intel ビデオドライバーおよびコントロールパネル |                         |
| <u>X15LT G4 A</u>              | NVIDIA ビデオドライバーとコントロールパネル  |                         |
| <u>X15LT G4</u>                | Conexant HD オーディオドライバー     |                         |

#### NOTE

HP 社のホームページにアクセスした際、Windows 10 (64 ビット)が選択されていることを確認してください。 他の OS が表示されている場合は、「別の OS を選択する」をクリックして、Windows 10 (64 ビット) を選択し てからファイルをダウンロードしてください。

2) USB メモリーにダウンロードしたファイルをすべてコピーします。

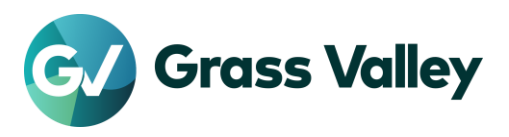

### 3-2. REXCEED W15LT 用ダウンロードページへのアクセス

REXCEED W15LT 用ダウンロードページへアクセスした際。以下のように表示された場合は、以下の操作を行います。

使用可能なソフトウェアおよびドライバー HP ZBook Studio G7Mobile Workstation 違う観名シリーズを選ぶ Records 選択する

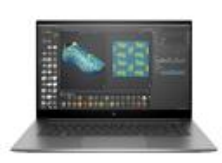

選択された製品のドライバーが見つかりませんでした。

<u>オペレーティングシステムを手動で選択してください。</u>お使いのオペレーティングシステムが表示されていない場合、HPはそのオペレーティングシステムで製品のドライバサポートを提供していない可能性があります。

詳しくはこちらOSがない場合

1) 「別の OS を選択する」をクリックします。

HP ZBook Studio G7Mobile Workstation

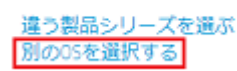

2) 以下のように選択して [変更] をクリックします。

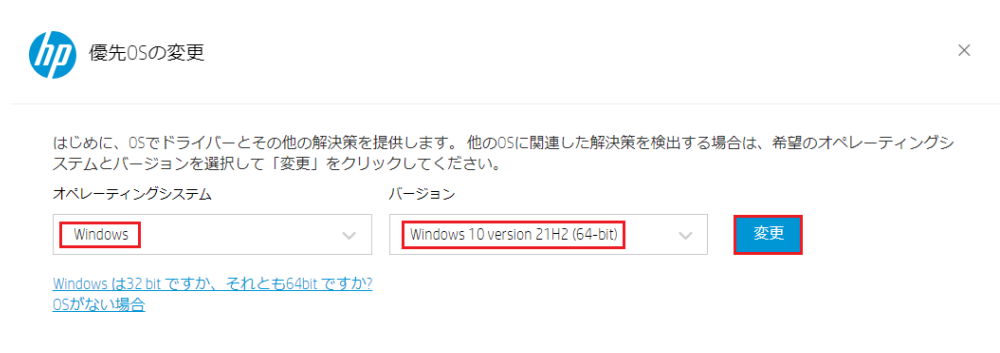

3) 3-1.に示すドライバーを選択、ダウンロードします。

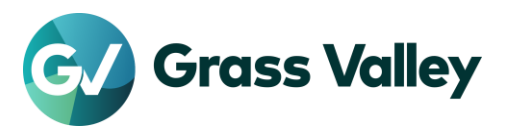

### 3-3. OS インストールメディアの作成

- 1) Windows 10 のダウンロードページへアクセスします。 https://www.microsoft.com/ja-jp/software-download/windows10
- 2) 「ツールを今すぐダウンロード」をクリックします。

Windows 10 November 2021 Update

Update Assistant が最新パージョンの Windows 10 へのアップデートをお手伝いします。開始するには、

| <del>今</del> すぐアップデート |
|-----------------------|
| ライバシー                 |
|                       |

PC への Windows 10 のインストールをご希望ですか?

開始するには、Windows 10 をインストールするためのライセンスが必要です。その後、メディア作成ツー ルをダウンロードして実行することができます。ツールの使い方についての詳細は、下の説明をご覧ください。

ツールを今すぐダウンロード

- 3) 画面の指示に従ってメディア作成ツールをダウンロードします。
- OS インストールメディア用 USB メモリーを接続します。他に USB メモリーやハードディスクを 接続している場合は、取り外します。
- 5) ダウンロードした MediaCreationTool21H2.exe をダブルクリックします。
- 6) [同意する] をクリックします。

| 「Windows 10 セットアップ ー                                                                                                    |              | × |
|----------------------------------------------------------------------------------------------------|--------------|---|
| 適用される通知とライセンス条項<br>重要な内容ですので、よくお読みください。                                                                                                    |              |   |
| マイクロソフト ソフトウェア ライセンス条項                                                                                                    | ^            |   |
| MICROSOFT MEDIA CREATION TOOL                                                                                                    |              |   |
| お客様の居住地(会社の場合は主たる業務地)が米国内である場合、以下の「拘束力のある仲裁と<br>集団訴訟の権利放棄」の内容を注意深くお読みください。当該条項は、訴訟を解決する方法に影響す<br>及ぼします。<br>本マイクロンフトソフトウェア ライセンス条項(以下「本ライセンス条項」といいます)は、お客様と Microsoft<br>Corporation (またはそのいずれかの間違会社。以下、「マイクロンフト」といいます)との契約を構成します。ス<br>ライセンス条項は、上記の本ソフトウェア、およびマイクロンフトのサービスまたはソフトウェア更新プログラムに<br>運用されます(ただし、これらのサービスまたは更新プログラムに新しい条項または追加係項が付用している<br>場合は、当該別途の条項が将用に向かって運用され、更新前のソフトウェアまたはサービスに関するお客様<br>たはマイクロンフトの権利は変更されません)、お客様が本ライセンス条項に同意されたものとしま<br>す。 | E K. Att     |   |
| 1. インストールおよび使用に関する権利。<br>プライバシーに関する声明                                                                                                    | v            |   |
| Microsoft サポート 法的法報 拒否する(D) 同意する                                                                                                    | ( <u>A</u> ) |   |

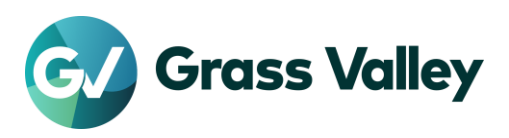

7) 「別の PC 用のインストールメディアを作成する」にチェックをつけて [次へ] をクリックします。

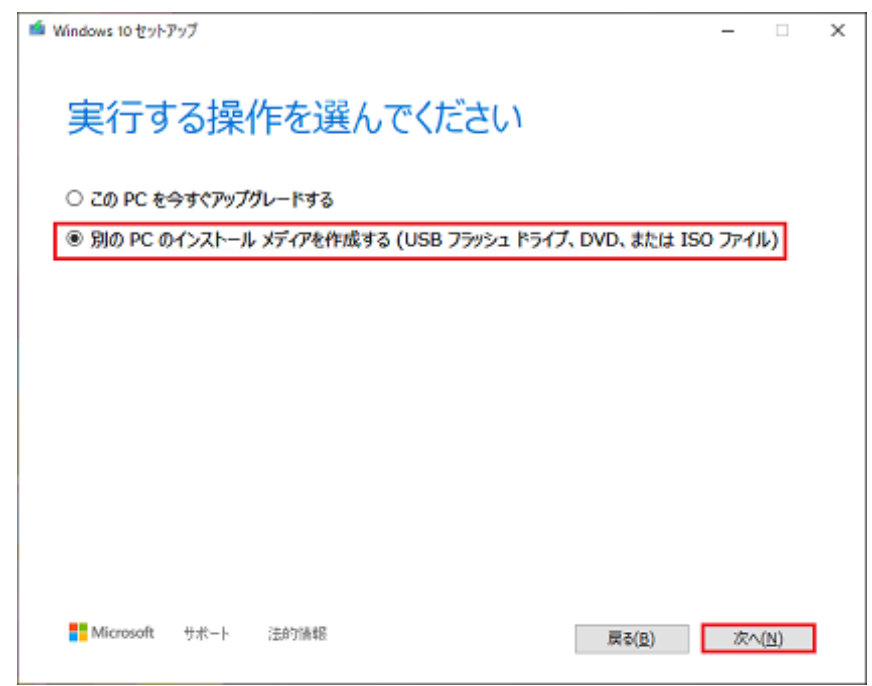

8) 選択項目が以下の通りになっていることを確認して[次へ] をクリックします。

言語: 日本語

エディション: Windows 10 アーキテクチャ: 64 ビット(x64)

| 🇯 Windows 10 セットアップ |                                                   | - |              | × |
|---------------------|---------------------------------------------------|---|--------------|---|
| 言語、ア・               | ーキテクチャ、エディションの選択<br>>を選んで#K行して()ださい。              |   |              |   |
| 言語                  | 日本語                                               |   |              |   |
| エディション              | Windows 10 $\lor$                                 |   |              |   |
| アーキテクチャ             | 64 ピット (x64) ···································· |   |              |   |
| 🗹 この PC におすすめの      | オプションを使う                                          |   |              |   |
|                     |                                                   |   |              |   |
|                     |                                                   |   |              |   |
| Microsoft           | 法的法報 <b>反る(且)</b>                                 | 次 | ( <u>N</u> ) | ] |

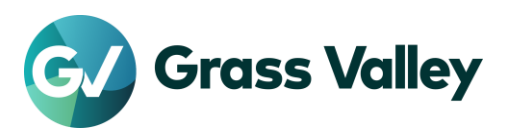

9) 「USB フラッシュドライブ」にチェックをつけて [次へ] をクリックします。

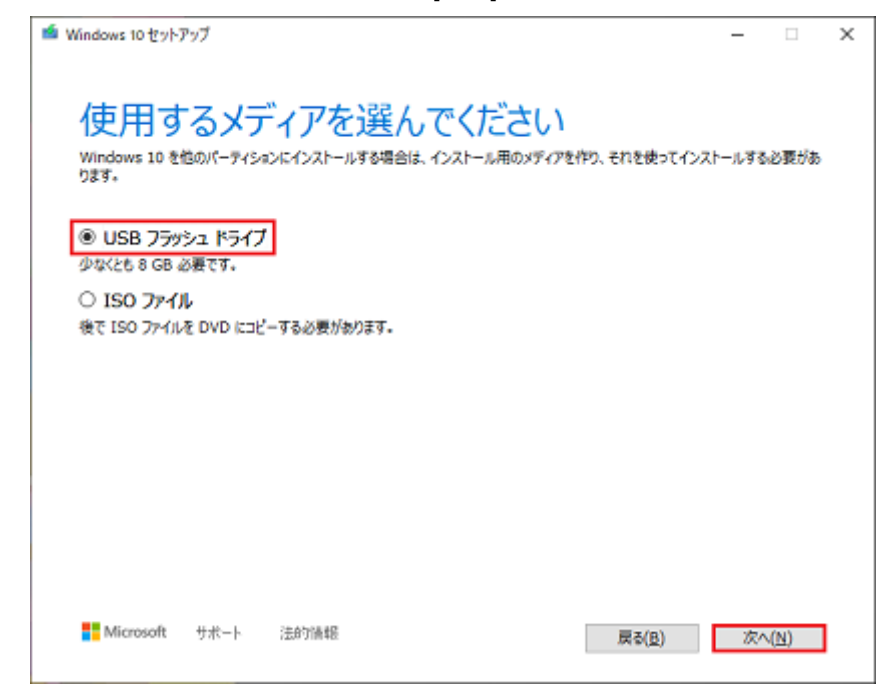

10) USB メモリーが表示されていることを確認して [次へ] をクリックします。

| indows 10 セットアップ                                                                      | -  |              | × |
|---------------------------------------------------------------------------------------|----|--------------|---|
| USB フラッシュ ドライブを選んでください<br>USB ドライブ上のファイルは削除されます。これらのファイルを残しておくには、別の保存場所にパックアップしてください。 |    |              |   |
| ドライブの一覧を更新する                                                                          |    |              |   |
| ッムーイブル ドライブ<br>「 <mark>E: (ESD-USB)</mark>                                            |    |              |   |
|                                                                                       |    |              |   |
|                                                                                       |    |              |   |
|                                                                                       |    |              |   |
|                                                                                       |    |              |   |
|                                                                                       |    |              |   |
|                                                                                       |    |              |   |
| Microsoft サポート 法的请報 戻る(D)                                                             | 次へ | ( <u>N</u> ) |   |

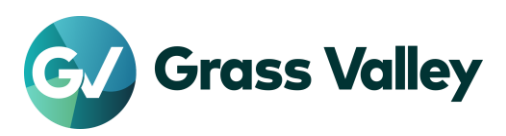

| í Windows 10 セットアップ |                | -  |               | × |
|---------------------|----------------|----|---------------|---|
| USB フラッシュ ドライブの準備がで | きました           |    |               |   |
| E:¥                 |                |    |               |   |
|                     |                |    |               |   |
|                     |                |    |               |   |
|                     |                |    |               |   |
|                     |                |    |               |   |
| Microsoft サポート 法的法報 | 戻る( <u>B</u> ) | 売」 | r( <u>E</u> ) |   |

11) [完了] をクリックします。ウィザード画面が閉じたら、USB メモリーを取り外します。

## 4. OS のアップデート

- 1) 作成したアップデートメディア(USB メモリー)を REXCEED にセットします。
- 2) エクスプローラーでメディアを開き、setup.exeをダブルクリックします。
- 3) 「Windows セットアップでの更新プログラムのダウンロード方法の変更」をクリックします。

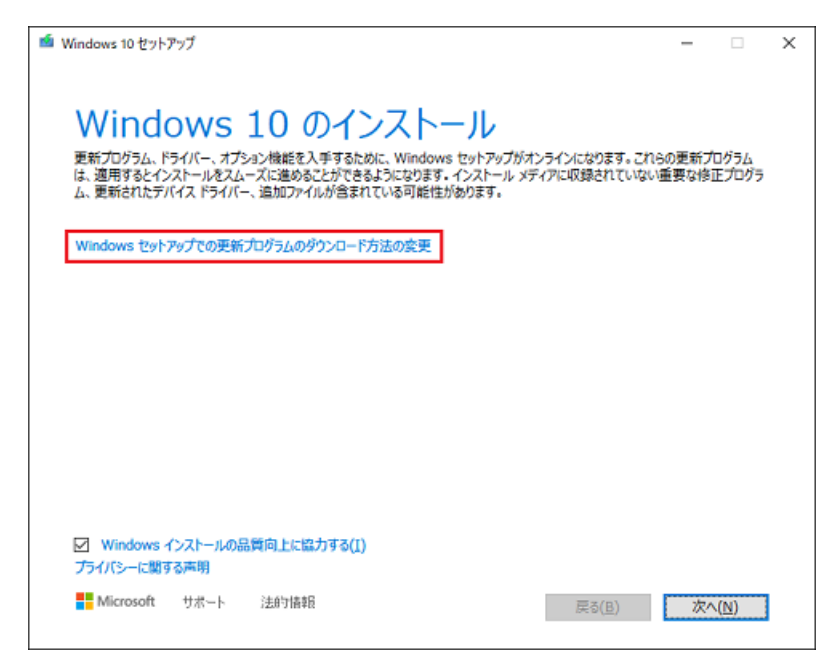

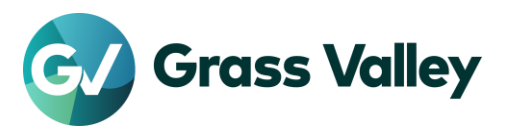

4) 重要な更新プログラムをインストールするかどうかの確認メッセージが表示されます。「今は実行しない」 にチェックをつけて [次へ] をクリックします。

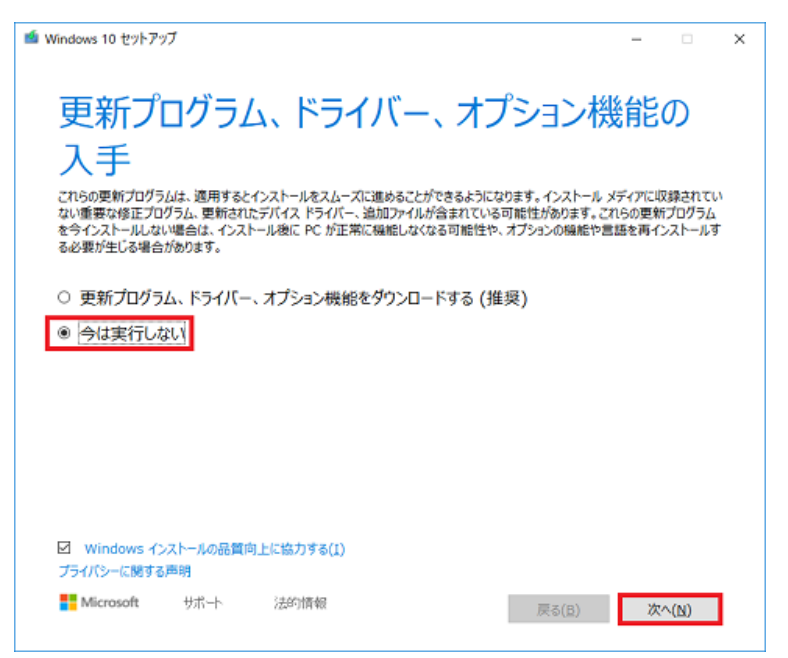

5) [同意する] をクリックします。

| Windows 10 セットアップ                                                                                                    | -                                                            |                                  | × |
|----------------------------------------------------------------------------------------------------|--------------------------------------------------------------|----------------------------------|---|
| 適用される通知とライセンス条項                                                                                                    |                                                              |                                  |   |
| [パージョン情報] の頃に選択することで確認できます。また、本ライセンス条項に記<br>ンク先に掲載されている条項は、プラウザーのアドレス パーにその URL を入力するこ<br>ます。お客様は、かかる条項を確認するものとします。お客様は、本ソフトウェアまた<br>用する前に、リンク先の条項を含む本ライセンス条項をお読みになるものとします。お<br>フトウェアおよびサービスを使用することによって本ライセンス条項はよびリンク先の条J<br>ととなることを理解するものとします。また、本ライセンス条項には情報が掲載されてい<br>載されています。注意事項および拘束力のある条項が記載されたリンクは、以下の | 載されてい<br>とでも確語<br>はサービス<br>う客様は、<br>頂を承認:<br>いるリンクモ<br>とおりです | いるり ^<br>忍でき<br>なを使<br>するこ<br>ら記 |   |
| ・ マイクロソフトプライバシーに関する声明 (aka.ms/privacy)                                                                                                    |                                                              |                                  |   |
| ・ マイクロシノトワーこス規約 (aka.ms/msa)<br>・ Adobe Flash Player ライセンス条項 (aka.ms/adobeflash)                                                                                                    |                                                              | ,                                |   |
| Microsoft サポート 法的情報 拒否する(D)                                                                                                    | 同意                                                           | 93( <u>A</u> )                   |   |

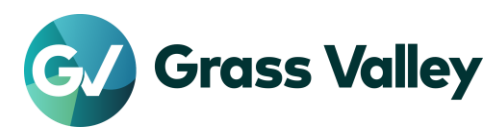

6) インストール項目として「Windows 10 Pro をインストール」「個人用ファイルとアプリを引き継ぐ」が表示 されていることを確認して、[インストール] をクリックします。

| Windows のインス<br>い。   | トール中は PC ł    | を使うことができません。イ | ンストールを開始す | る前に、作業中のファイルを | 保存して関 | じてくだき |
|----------------------|---------------|---------------|-----------|---------------|-------|-------|
| 選択された内容は次            | えのとおりです:      |               |           |               |       |       |
| ✓ Windows            | ; 10 Pro を-   | ハストール         |           |               |       |       |
| ✓ 1回人用ノバー<br>引き継ぐものを | 1ルCアノリを<br>変更 | りさ継ぐ          |           |               |       |       |
|                      |               |               |           |               |       |       |
|                      |               |               |           |               |       |       |
|                      |               |               |           |               |       |       |
|                      |               |               |           |               |       |       |
|                      |               |               |           |               |       |       |
|                      |               |               |           |               |       |       |
|                      |               |               |           |               |       |       |

#### NOTE:

「個人用ファイルとアプリを引き継ぐ」以外の内容が表示されている場合は、「引き継ぐものを変更」をクリックして、「個人用ファイルとアプリを引き継ぐ」を選択し直してアップデートを行ってください。「個人用ファイルとアプリ を引き継ぐ」以外を選択してアップデートを行うと、アプリケーションや個人で保存したファイルが消失します。

- 7) アップデートが開始されます。アップデート中はワークステーションが数回再起動されます。
- 8) 以下の画面が表示された場合は [同意] をクリックします。

|                                                                                                    | サービス                                                                                                    |
|----------------------------------------------------------------------------------------------------|----------------------------------------------------------------------------------------------------|
| デバイスのプライ<br>Microsoft では、ユーザーによる設定に従ってプライパシーを管理<br>設定はいっで                                                                                                    | イバシー設定の選択<br>します、 酸症を選択し、 同意 を選択して 保存して ください。 これらの<br>さを変更できます。                                                                                |
| ディンデーションを2009 シームといく Collana または Wilkelium シフラント<br>ベースの音声認識をサポートするその他のアプリに話しかけることはで<br>きなくなります。その場合も、Windows 音声認識アプリと、Windows ク<br>ラウドペース サービスに依存しないその他の音声サービスは引き続き使<br>用できます。<br>いいえ | ルード未代マスRUAC、WielInWILをJ、価格を100月にさるようにより<br>ます。Windowsとアプリからの位置情報の要求を許可し、位置情報サー<br>ビス改善のために Microsoft が位置情報データを使用できるようにしま<br>す。                 |
| <b>デバイスの検索</b><br>デバイスを紛失した場合、Windows はデバイスを追跡できません。<br>● いいえ                                                                                                    | 診断データ<br>閲覧した Web サイトおよびアプリと機能の使用方法に関する情報に加え<br>て、デバイスの正常性、デバイスのアクティビティ、詳細エラー報告に<br>関する追加情報を送信します。オプションの診断データの送信を選択し<br>た場合は、必須の診断データが常に含まれます。 |
| 手まき入力とタイプ入力                                                                                                    |                                                                                                    |
| Windows で実行するアプリやサービスの言語認識と提案機能の品質向上<br>のために、オプションの手描き入力とタイプ入力の診断データを<br>Microsoft に送信します。                                                                                             | Microsoft では、閲覧する Web サイトに関する情報を除いた診断データ<br>を使用して、Microsoft のエクスペリエンスを向上させるために、パーソ<br>ナライズされたヒント、広告、おすすめを提供できます。                               |
| (10) (10)                                                                                                    |                                                                                                    |
| 広告識別子<br>アプリが広告戦別子を使用して、アプリプロパイダーのプライパシー ポ<br>リシーに従って、よりカスタマイズされた広告を提供できるようにしま<br>す。                                                                                                   | 上記の総定や、Microsoft Defender SmartScreen の機能、関連するデータの<br>転送と使用方法を確認するには、[詳細情報]を選択します。<br>〜                                                        |
|                                                                                                    | 詳細情報 同意                                                                                                    |
| ¢                                                                                                    | -<br>                                                                                                    |

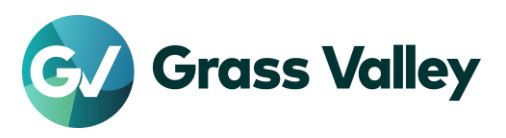

9) Windows 画面が表示されて操作できるようになったら、スタート > 設定 > システムを選択します。

| ← BE | 2 | GV-TK<br>0-516 775721-<br>947472            |            | د<br>د<br>د<br>د                     | nime<br>orijas<br>1 f | ©<br><b>(</b>                         | ー<br>Andows Update<br>#第二章1 第三章<br>18<br>Ach 間点<br>学習的AALSTs | × |
|------|---|---------------------------------------------|------------|--------------------------------------|-----------------------|---------------------------------------|--------------------------------------------------------------|---|
|      |   |                                             | 観定の検索      |                                      | P                     |                                       |                                                              |   |
|      | 旦 | <b>システム</b><br>ディスプレイ、サウンド、道伯、雪太            |            | <b>ቻバイス</b><br>Bluetoeth, 70ンター, マウス |                       | 電話<br>Andraid, Phy                    | me 0929                                                      |   |
|      | 0 | ネットワークとインターネット<br>Wi-FL 独内モード, VPN          | ø          | 個人用設定<br>言意,029面底,在                  |                       | <b>アプリ</b><br>フンインストール<br>の発発         | . 坂定信, オブシ8ン                                                 |   |
|      | 8 | <b>アカウント</b><br>フカウント、メール、同期、登場、1<br>英      | ĸ Å        | 時刻と言語<br>音声認識、松地、日付                  | 8                     | <b>グーム</b><br>Xbos Game 8<br>値、ゲームモー! | ar, ħ4Ĵ74, B                                                 |   |
|      | Ģ | <b>簡単操作</b><br>ナレーター、拡大機、ハイコントラス            | × 2        | <mark>検索</mark><br>マイファイル、アクセス許可の核   | * 8                   | <b>ブライバシー</b><br>場所、カメラ、マ             | 149                                                          |   |
|      | C | 更新とセキュリティ<br>Windows Update, 回復, パック<br>アップ | <b>1</b> 8 |                                      |                       |                                       |                                                              |   |

10) ウィンドウの左側をスクロールし、「詳細情報」を選択します。次にウィンドウの右側をスクロールし 「Windows の仕様」を表示します。バージョンが 21H2 になっていれば OS アップデートは正常完了し ています。設定画面を閉じます。

| ← 設定          |                         | 100                                                     | × |
|---------------|-------------------------|---------------------------------------------------------|---|
| ☆ ホーム 設定の検索   | 詳細情幸                    | <b>Б</b>                                                |   |
| ͽͻϝϳ          | この PC の名前               | を変更                                                     |   |
| ロ タブレット       | Windows 0               | D仕様                                                     |   |
| 目: マルチタスク     | エディション<br>パージョン         | Windows 10 Pro<br>21H2                                  |   |
|               | インストール日<br>OS ビルド       | 2021/11/30<br>19044.1288                                |   |
| ※ 共有エクスペリエンス  | エクスペリエンス                | Windows Feature Experience Pack 120.2212.3920.0         |   |
| □ クリップポード     | של-                     |                                                         |   |
| メ リモート デスクトップ | プロダクト キーの変<br>サービスに適用され | 変更または Windows のエディションをアップグレード<br>1る Microsoft サービス規約を読む |   |
| ● 詳細情報        | マイクロソフト ソフ              | トウェアライセンス条項を読む                                          |   |

11) ドライバーUSB を接続して次の手順へ進んでください。

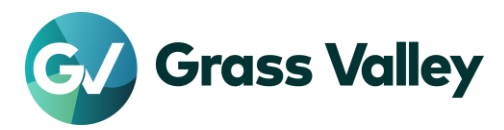

## 5.ドライバーのアップデート

#### 5-1. インストール手順 (W15LTをのぞく)

ドライバーUSB を使用して各ドライバーをそれぞれインストールます。インストールは必ず以下の 順序で実行してください。

- 1) Intel ビデオドライバーおよびコントロールパネル
- 2) NVIDIA ビデオドライバーとコントロールパネル
- 3) Conexant HD オーディオドライバー

#### 5-2. インストール方法

ダウンロードしたファイルをダブルクリックして実行し、表示される指示に従ってインストールを行 います。再起動を求められた場合は必ず再起動してください。

以上でアップデート作業はすべて完了です。